## Ranocchi

| SEGNALAZIONE TECNICA |             | Ranocchi           |
|----------------------|-------------|--------------------|
| Applicativo:         | GIS REDDITI |                    |
| Versione:            | 22.01.8.c00 | GIS<br>Gestione    |
| Data di rilascio:    | 04.08.2022  | Bilanci<br>Redditi |

## ISTRUZIONI DI INSTALLAZIONE

L'installazione dell'applicativo è identica per tutti i tipi di server (LINUX o WINDOWS) e può essere eseguita da un qualsiasi client in cui è presente l'applicativo GIS Contabilità.

Per effettuare l'installazione dell'aggiornamento eseguire le seguenti operazioni

Da Gis Start Web:

- 1. nella sezione AGGIORNAMENTI cliccare sull'icona di download per scaricare l'aggiornamento 🛃
- 2. una volta scaricato cliccare sull'icona verde per installare l'aggiornamento 🗡

Dal sito Ranocchi:

Accedere all'area riservata del sito http://www.ranocchi.it ed effettuare il download del file GISREDDITI2201800\_p220804001.gis. (Aggiornamenti software – 2022 – REDDITI – GISREDDITI 22.01.08.00 – GISREDDITI2201800\_p220804001.gis)

- 1. Salvare il file sul Desktop
- 2. Accedere alla procedura GIS REDDITI
- 3. Eseguire il comando INSPATCH
- 4. Quando richiesto, selezionare il file precedentemente salvato
- 5. Premere il pulsante "Aggiorna programmi" presente nella videata proposta

Cancellare il file dal desktop

## IMPLEMENTAZIONI/CORREZIONI

In alcuni casi, in presenza di un credito da quadro RU con anno d'imposta non rinnovabile, successivamente alla chiusura del dichiarativo, il programma effettuava erroneamente un utilizzo "esterno" pari al residuo del credito presente in F24, inibendo l'utilizzo in una eventuale delega successiva.

A tal proposito, la procedura di installazione esegue la verifica della presenza della casistica sopra descritta e, in caso di rilevazione, elimina l'utilizzo.

Sistemata la formattazione del campo C30 nell'ISA CM42U